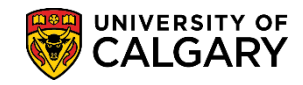

SA – Admission Deposit

At times it will be necessary to change the deposit amount or due date for a large group of students. In order to facilitate this process a group change function is available to accelerate this process. The process requires the export of records from PeopleSoft, the removal of non-relevant records, and the import of those records back into PeopleSoft with the desired changes.

**Note:** When a student has paid for their Admission Deposit via online banking it can take three to five days for the payment to be posted to their account. Until then it will show as not paid within the Student Center.

- Click the Reporting Tools link.
   ▶ Reporting Tools
- 2. Click the **Query** link.
- 3. Click the Query Manager link. Query Manager
- 4. Enter **ucad\_admin\_deposit** into the Search by begins with field and press Enter or Search Click the **Search** button.
- 5. The query **UCAD\_ADM\_DEPOSIT\_MASS\_CHANGES** display and is the query required to begin the process. It is recommended to save it as a favorite. Click the **Run to Excel** link.

Exce

| nter any information you have and click Sear               | rch. Leave fields blank fo | or a list of all val | ues.              |                                          |                                           |                                                                                                    |                                      |
|------------------------------------------------------------|----------------------------|----------------------|-------------------|------------------------------------------|-------------------------------------------|----------------------------------------------------------------------------------------------------|--------------------------------------|
| *Search By Query Name V begins with UCAD_ADM_DEPOSIT ×     |                            |                      |                   |                                          |                                           |                                                                                                    |                                      |
| Search Advanced Search                                     | h                          |                      |                   |                                          |                                           |                                                                                                    |                                      |
| Search Results                                             |                            |                      |                   |                                          |                                           |                                                                                                    |                                      |
| Search Results *Folder View - All Folders Query            | ~                          | A.                   | F                 | Personalize                              | Find   View All                           | First 🕥                                                                                                    | 1 of 1 🕑 Last                        |
| Search Results *Folder View - All Folders Query Query Name | Description                | Owner                | Folder Run<br>HTM | Personalize  <br>1 to Run to<br>ML Excel | Find   View All<br>Run to<br>XML Schedule | Image: Image: | 1 of 1 🕑 Last<br>Add to<br>Favorites |

6. Enter the institution directly (UCALG) or use the Look up tool. Click the **Look Up** button.

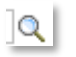

- Click the Look up Career button and click the UGRD link.
- Click the Look up Admit Term From button (e.g. Fall 2015 2157). Click the 2157 link.
   2157
- Click the Look up Admit Term To button (e.g. Fall 2016 2167). Click the 2167 link.
   2167

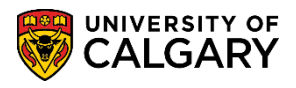

SA – Admission Deposit

- 10. Click the **Look up Application Center** button and click the **UGRD** link.
- 11. If no other selections are required, press the **View Results** button. **Note:** You can enter all these values manually without using the Look Up tools. Click the **View Results** button.

| View | Results |  |
|------|---------|--|
|      |         |  |

| UCAD_ADM_DEPOSIT_                                             | MASS_CHANGES - Adm Deposit Mass Changes Query |
|---------------------------------------------------------------|-----------------------------------------------|
| Institution:<br>Career:<br>Admit Term From:<br>Admit Term To: | UCALG Q<br>UGRD Q<br>2157 Q<br>2167 Q         |
| Admit Type:<br>Acad Prog:                                     |                                               |
| Deg Plan:<br>Major/AOS:<br>Other Plan(MIN/SPC/COH/LC          | Q<br>Q<br>DC): Q                              |
| Srv Ind Cd:<br>View Results                                   |                                               |

12. You will be prompted to open an Excel spreadsheet **UCAD\_ADM\_DEPOSIT\_MASS\_CHANGES.xlsx**.... Click the **Open** button.

Open

13. A list of students will display including Admission Deposit ID, Application Number, First Name, etc. For FOIP reasons some information has been removed.

|    | А         | В        | С                      | D              | E    |
|----|-----------|----------|------------------------|----------------|------|
| 1  | Adm Depos | 1446     |                        |                |      |
| 2  | ID        | Appl Nbr | First Name             | Middle         | Last |
| 3  | 00269216  | 42336268 |                        |                |      |
| 4  | 00269514  | 42313647 |                        |                |      |
| 5  | 00334147  | 42318050 |                        |                |      |
| 6  | 00334147  | 42318050 |                        |                |      |
| 7  | 00501801  | 42355488 |                        |                |      |
| 8  | 10017133  | 42335679 |                        |                |      |
| 9  | 10035756  | 42337431 |                        |                |      |
| 10 | 10036554  | 42330889 |                        |                |      |
| 11 | 10040494  | 42327491 |                        |                |      |
| 12 | 10046010  | 42314920 |                        |                |      |
| 13 | 10052198  | 42329677 |                        |                |      |
| P  | V \$287-  | 4237     | man have been a second | have have been |      |

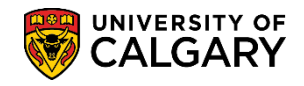

SA – Admission Deposit

14. Some formatting must be completed prior to saving the file. Select the students you wish to update and update the spreadsheet by removing the two headings (ID and Appl Nbr) and deleting the columns to the right of the application nbr. The spreadsheet should only contain two columns; the ID and Appl Nbr.

|    | A        | В        | С | D | E |  |
|----|----------|----------|---|---|---|--|
| 1  | 00269216 | 42336268 |   |   |   |  |
| 2  | 00269514 | 42313647 |   |   |   |  |
| 3  | 00334147 | 42318050 |   |   |   |  |
| 4  | 00334147 | 42318050 |   |   |   |  |
| 5  | 00501801 | 42355488 |   |   |   |  |
| 6  | 10017133 | 42335679 |   |   |   |  |
| 7  | 10035756 | 42337431 |   |   |   |  |
| 8  | 10036554 | 42330889 |   |   |   |  |
| 9  | 10040494 | 42327491 |   |   |   |  |
| 10 | 10046010 | 42314920 |   |   |   |  |
| 11 | 10052198 | 42329677 |   |   |   |  |
| 12 | 10053287 | 42323085 |   |   |   |  |
| 13 | 10053555 | 42328479 |   |   |   |  |
| 14 | 10056099 | 42333462 |   |   |   |  |
| 15 | 10058648 | 42328969 |   |   |   |  |
| 16 | 10077144 | 42330047 |   |   |   |  |
| 17 | 10080279 | 42334390 |   |   |   |  |
| 18 | 10080885 | 42308893 |   |   |   |  |

15. Save the file as a **.CSV (Comma Delimited file)** (e.g. File > Save As). Click the **Save** button.

#### Import Records Back to PeopleSoft

The next steps are how to import the records back into PeopleSoft with the desired changes.

1. Click the **Student Admissions** link.

Student Admissions

- 2. Click the Processing Applications link. Processing Applications
- 3. Click the Update Applications link.
- 4. Click the **Bulk Update Adm Deposit Record** link. Bulk Update Adm Deposit Record
- 5. Use an existing run control value (Search) or create a new one by clicking on the Add a New Value tab. Click the **Add a New Value** tab.

Add a New Value

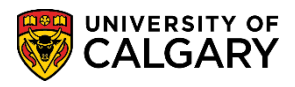

SA – Admission Deposit

Add

Enter the desired run control (e.g. test). Run controls must be one word with no spaces. However, if you wish to use more than one word use underscores to join the words (e.g. long\_run\_control). Click the Add button.

| Bulk Update Adm Deposit                |   |
|----------------------------------------|---|
| Find an Existing Value Add a New Value |   |
| Run Control ID test                    | × |
| Add                                    |   |

 From Bulk Update of Admission Deposit Records complete the Selection Tool list. Click the Selection Tool list.

 $\checkmark$ 

8. Select External File to enable browsing for the .csv file saved earlier. Click the External File list item.

| External File |  |
|---------------|--|
|               |  |

- 9. After selecting External file you can select **the Upload File button** and browse for the excel spreadsheet .csv file saved previously. Click the **Upload File** button.
   Upload File
- 10. Browse for the file and click Upload. Click the **Upload** button.
- 11. Click the **Upload File** button.
- 12. After browsing/locating the .csv file click the Upload button. Click the **Upload** button. Upload

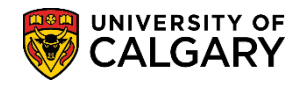

Run

# Group Change Deposit Amount and Due Date

SA – Admission Deposit

13. Make the applicable Deposit Action selection (e.g. Change Due Date, Change Due Amount) for this example we will use Exempt Deposit. Click the **Run** button.

| Run Cor              | ntrol ID: test          | Re           | port Manager      | Process Monitor | Run                 |
|----------------------|-------------------------|--------------|-------------------|-----------------|---------------------|
| Population Selection |                         |              |                   |                 | 78                  |
| Population Selection |                         |              |                   |                 |                     |
| Selection Tool:      | External File           | $\checkmark$ | _                 |                 |                     |
| Attached File:       | UCAD_ADM_DEPOSIT_MASS_( | CHANGES.csv  | Upload File       | Delete File     | View File           |
| File Mapping:        | DEPOSIT                 | ٩            | Edit File Mapping | Previe          | w Selection Results |
| Required Criteria    |                         |              |                   |                 |                     |
| *Institution: UC     | ALG Q                   |              |                   |                 |                     |
| Deposit Action       |                         |              |                   |                 |                     |
| O Change Due Date    | New Due Date:           |              |                   |                 |                     |
| Change Due Amo       | unt New Due Amt:        |              |                   |                 |                     |
| Exempt Deposit       |                         |              |                   |                 |                     |

- 14. On the Process Scheduler Request page, click the **OK** button.
  - OK
- 15. Process Instance: number indicates the process has been queued to the processor. Click the **Process Monitor** link.

Process Monitor

16. The Process List will display any processes queued, processing and success. Clicking refresh enables to you view the progress of the run control. Click the **Refresh** button.

Refresh

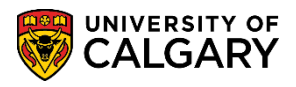

SA – Admission Deposit

17. Once the process is Success > Posted the details link is available. Click the **Details** link.

| View           | Process I                       | Seau | est For                         |                             |             |                                                                            |                                         |                                                    |                                 |
|----------------|---------------------------------|------|---------------------------------|-----------------------------|-------------|----------------------------------------------------------------------------|-----------------------------------------|----------------------------------------------------|---------------------------------|
| l              | Iser ID                         |      | Q     Type       ✓     Name     |                             | Last<br>Ins |                                                                            | Days 🗸                                  | Refrest                                            | 1                               |
| Kun            | status                          |      | Distributi                      | ion Status                  |             | Save On Refresh                                                            |                                         |                                                    |                                 |
| Proc           | ess List                        |      |                                 |                             |             | Personalize   Find   View /                                                | All   🔄   📑 Fi                          | irst 🕚 1-2 of 2                                    | 2 🕑 Las                         |
| Proc           | ess List                        | Seq. | Process Type                    | Process<br>Name             | User        | View / Personalize   Find   View / Run Date/Time                           | All   코   🔜 Fi<br>Run Status            | irst ① 1-2 of 2<br>Distribution<br>Status          | 2 Details                       |
| Proc<br>Select | ess List<br>Instance<br>9161468 | Seq. | Process Type Application Engine | Process<br>Name<br>UCADB044 | User        | View / Personalize   Find   View / Run Date/Time 2017/07/06 11:58:42AM MDT | All   🔄   📑 Fi<br>Run Status<br>Success | rst ① 1-2 of 2<br>Distribution<br>Status<br>Posted | 2 (E) Las<br>Details<br>Details |

18. Click the **View Log/Trace** link.

View Log/Trace

19. Two files will be listed on the File List: **Process Updates** and **Process Errors**. Click the **UCADB044\_ProcessUpdates.csv** link.

|          | Descend Indeter                         |
|----------|-----------------------------------------|
|          | Processi indates csv                    |
| 00/10044 | 110000000000000000000000000000000000000 |

| Report                                                                                                    |                                                                                                    |         |                                                    |                |                                                                      |                                                                                 |  |
|----------------------------------------------------------------------------------------------------|----------------------------------------------------------------------------------------------------|---------|----------------------------------------------------|----------------|----------------------------------------------------------------------|---------------------------------------------------------------------------------|--|
| Report ID                                                                                                    | 5095508                                                                                                | Process | Instance                                           | 9161468        |                                                                      | Message Log                                                                     |  |
| Name                                                                                                    | UCADB044                                                                                               | Proc    | cess Type                                          | Application    | on Engine                                                            |                                                                                 |  |
| Run Status                                                                                                    | Success                                                                                                |         |                                                    |                |                                                                      |                                                                                 |  |
| UCADB044                                                                                                    |                                                                                                    |         |                                                    |                |                                                                      |                                                                                 |  |
| UCADB044                                                                                                    |                                                                                                    |         |                                                    |                |                                                                      |                                                                                 |  |
| Distributio                                                                                                    | n Details                                                                                              |         |                                                    |                |                                                                      |                                                                                 |  |
| Distribution                                                                                                    | n Details                                                                                              | 19      | Expiration                                         | Date           | 2017/08/20                                                           |                                                                                 |  |
| Distribution                                                                                                    | n Details<br>Node PSREPORT                                                                             | rs      | Expiration                                         | Date           | 2017/08/20                                                           |                                                                                 |  |
| Distributio<br>Distribution<br>File List                                                                                    | n Details<br>Node PSREPORT                                                                             | ſS      | Expiration                                         | Date           | 2017/08/20                                                           |                                                                                 |  |
| Distributio<br>Distribution<br>File List<br>Name                                                                            | n Details<br>Node PSREPORT                                                                             | ſS      | Expiration<br>File Size (I                         | Date<br>bytes) | 2017/08/20<br>Datetime Cre                                           | ated                                                                            |  |
| Distribution<br>Distribution<br>File List<br>Name<br>AE_UCADB0                                                              | n Details<br>Node PSREPORT<br>44_9161468.stdout                                                        | rs      | Expiration<br>File Size (I<br>714                  | Date<br>bytes) | 2017/08/20 Datetime Cre 2017/07/06                                   | ated<br>11:59:16.062278AM MDT                                                   |  |
| Distribution<br>Distribution<br>File List<br>Name<br>AE_UCADB0<br>UCADB044_                                                 | n Details<br>Node PSREPORT<br>44_9161468.stdout<br>ProcessErrors.csv                                   | rs      | Expiration<br>File Size (1<br>714<br>148,053       | Date           | 2017/08/20 Datetime Cre 2017/07/06 2017/07/06                        | ated<br>11:59:16.062278AM MDT<br>11:59:16.062278AM MDT                          |  |
| Distribution<br>Distribution<br>File List<br>Name<br>AE_UCADB0<br>UCADB044_<br>UCADB044_                                    | n Details<br>Node PSREPORT<br>44_9161468.stdout<br>ProcessErrors.csv<br>ProcessUpdates.csv             | rs      | Expiration<br>File Size (I<br>714<br>148,053<br>74 | Date<br>bytes) | 2017/08/20 Datetime Cre 2017/07/06 2017/07/06                        | ated<br>11:59:16.062278AM MDT<br>11:59:16.062278AM MDT<br>11:59:16.062278AM MDT |  |
| Distribution<br>Distribution<br>File List<br>Name<br>AE_UCADB0<br>UCADB044_<br>UCADB044_<br>Distribute 1                    | n Details<br>Node PSREPORT<br>44_9161468.stdout<br>ProcessErrors.csv<br>ProcessUpdates.csv<br>Fo       | rs      | Expiration<br>File Size (1<br>714<br>148,053<br>74 | Date<br>oytes) | 2017/08/20 Datetime Cree 2017/07/06 2017/07/06                       | ated<br>11:59:16.062278AM MDT<br>11:59:16.062278AM MDT<br>11:59:16.062278AM MDT |  |
| Distribution<br>Distribution<br>File List<br>Name<br>AE_UCADB0<br>UCADB044_<br>UCADB044_<br>Distribute 1<br>Distribution II | n Details<br>Node PSREPORT<br>44_9161468.stdout<br>ProcessErrors.csv<br>ProcessUpdates.csv<br>To Stype | rs      | File Size (1<br>714<br>148,053<br>74               | Date<br>oytes) | 2017/08/20<br>Datetime Cre<br>2017/07/06<br>2017/07/06<br>2017/07/06 | ated<br>11:59:16.062278AM MDT<br>11:59:16.062278AM MDT<br>11:59:16.062278AM MDT |  |

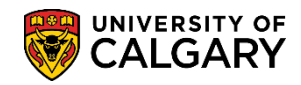

SA – Admission Deposit

20. You will be prompted to open the .csv file. Click the **Open** button.

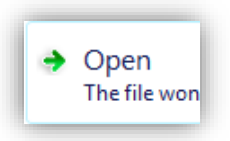

21. The spreadsheet contains the results of the group admission deposit request for Exempt Deposit.

|    | Α      | В               | С              | D         | E       | F          | G           |
|----|--------|-----------------|----------------|-----------|---------|------------|-------------|
| 1  | Emplid | Application Nbr | Deposit Action | Due Date  | Due Amt | Waived Amt | Message     |
| 2  | 201816 | 42373870        | Exempt Deposit | 6/9/2017  | 0       | 0          | Update done |
| 3  | 206544 | 42374877        | Exempt Deposit | 6/18/2017 | 0       | 0          | Update done |
| 4  | 210182 | 42375456        | Exempt Deposit | 6/25/2017 | 0       | 0          | Update done |
| 5  | 215248 | 42372210        | Exempt Deposit | 6/16/2017 | 0       | 0          | Update done |
| 6  | 217409 | 42370661        | Exempt Deposit | 6/18/2017 | 0       | 0          | Update done |
| 7  | 221204 | 42371904        | Exempt Deposit | 6/18/2017 | 0       | 0          | Update done |
| 8  | 233249 | 42354697        | Exempt Deposit | 6/17/2017 | 0       | 0          | Update done |
| 9  | 237260 | 42346178        | Exempt Deposit | 6/16/2017 | 0       | 0          | Update done |
| 10 | 242406 | 42356507        | Exempt Deposit | 5/15/2017 | 0       | 0          | Update done |
| 11 | 248671 | 42375842        | Exempt Deposit | 6/23/2017 | 0       | 0          | Update done |
| 12 | 263418 | 42376116        | Exempt Deposit | 5/17/2017 | 0       | 0          | Update done |
| 13 | 269514 | 42313647        | Exempt Deposit | 9/9/2016  | 0       | 0          | Update done |
| 14 | 274563 | 42376574        | Exempt Deposit | 5/12/2017 | 0       | 0          | Update done |
| 15 | 283846 | 42372493        | Exempt Deposit | 5/1/2017  | 0       | 0          | Update done |
| 16 | 288888 | 42375743        | Exempt Deposit | 6/18/2017 | 0       | 0          | Update done |
| 17 | 293902 | 42375303        | Exempt Deposit | 5/10/2017 | 0       | 0          | Update done |
| 18 | 300909 | 42364583        | Exempt Deposit | 6/16/2017 | 0       | 0          | Update done |
| 19 | 302076 | 42376007        | Exempt Deposit | 5/3/2017  | 0       | 0          | Update done |
| 20 | 303822 | 42364536        | Exempt Deposit | 5/1/2017  | 0       | 0          | Update done |
| 21 | 308262 | 42374186        | Exempt Deposit | 6/23/2017 | 0       | 0          | Update done |
|    | <      | ProcessUpdat    | tesdone (+     | )         |         |            |             |

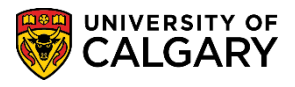

SA – Admission Deposit

# 22. Return to the View Log/Trace and view the Process Errors.csv file. Click the UCADB044 ProcessErrors.csv link.

UCADB044 ProcessErrors.csv

| ile List                    |                   |                                  |  |  |  |  |  |  |
|-----------------------------|-------------------|----------------------------------|--|--|--|--|--|--|
| Name                        | File Size (bytes) | Datetime Created                 |  |  |  |  |  |  |
| AE_UCADB044_9161467.stdout  | 715               | 2017/07/06 11:34:36.589880AM MDT |  |  |  |  |  |  |
| UCADB044_ProcessErrors.csv  | 8,403             | 2017/07/06 11:34:36.589880AM MDT |  |  |  |  |  |  |
| UCADB044_ProcessUpdates.csv | 309,944           | 2017/07/06 11:34:36.589880AM MDT |  |  |  |  |  |  |

#### 23. Click the **Open** button.

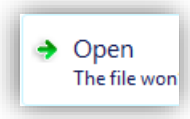

24. This file displays the Process Errors generated from the report. Also included is the Due Amt, Received Amt and the message from the system (e.g. Student's admission deposit is already paid or waived).

|    | А        | В               | с              | D               | E       | F           | G            | н         | I          | J         | К         | L              |
|----|----------|-----------------|----------------|-----------------|---------|-------------|--------------|-----------|------------|-----------|-----------|----------------|
| 1  | Emplid   | Application Nbr | Deposit Action | Outstanding Amt | Due Amt | New Due Amt | Received Amt | Message   |            |           |           |                |
| 2  | 00269216 | 42336268        | Exempt Deposit | 0               | 500     | 0           | 500          | Student's | admission  | deposit i | s already | paid or waived |
| 3  | 10056099 | 42333462        | Exempt Deposit | 0               | 500     | 0           | 500          | Student's | admission  | deposit i | s already | paid or waived |
| 4  | 10085779 | 42373912        | Exempt Deposit | 0               | 500     | 0           | 500          | Student's | admission  | deposit i | s already | paid or waived |
| 5  | 10136641 | 42363909        | Exempt Deposit | 0               | 500     | 0           | 500          | Student's | admission  | deposit i | s already | paid or waived |
| 6  | 10172829 | 42330431        | Exempt Deposit | 0               | 500     | 0           | 500          | Student's | admission  | deposit i | s already | paid or waived |
| 7  | 30003197 | 42374099        | Exempt Deposit | 0               | 500     | 0           | 500          | Student's | admission  | deposit i | s already | paid or waived |
| 8  | 30008720 | 42330724        | Exempt Deposit | 0               | 500     | 0           | 500          | Student's | admission  | deposit i | s already | paid or waived |
| 9  | 30009971 | 42323872        | Exempt Deposit | 0               | 500     | 0           | 500          | Student's | admission  | deposit i | s already | paid or waived |
| 10 | 30016643 | 42308883        | Exempt Deposit | 0               | 500     | 0           | 500          | Student's | admission  | deposit i | s already | paid or waived |
| 11 | 30016811 | 42309236        | Exempt Deposit | 0               | 500     | 0           | 500          | Student's | admission  | deposit i | s already | paid or waived |
| 12 | 30017059 | 42374070        | Exempt Deposit | 125             | 500     | 0           | 375          | Cannot ex | empt as st | tudent ha | s already | paid an amoun  |
| 13 | 30018530 | 42312196        | Exempt Deposit | 0               | 0       | 0           | 0            | Student's | admission  | deposit i | s already | paid or waived |
| 14 | 30020288 | 42314813        | Exempt Deposit | 0               | 500     | 0           | 500          | Student's | admission  | deposit i | s already | paid or waived |
| 15 | 30020353 | 42314933        | Exempt Deposit | 0               | 0       | 0           | 0            | Student's | admission  | deposit i | s already | paid or waived |
| 16 | 30021011 | 42315879        | Exempt Deposit | 0               | 0       | 0           | 0            | Student's | admission  | deposit i | s already | paid or waived |
| 17 | 30021852 | 42317122        | Exempt Deposit | 0               | 0       | 0           | 0            | Student's | admission  | deposit i | s already | paid or waived |
| 18 | 30021853 | 42317123        | Exempt Deposit | 0               | 0       | 0           | 0            | Student's | admission  | deposit i | s already | paid or waived |
| 19 | 30021903 | 42317187        | Exempt Deposit | 0               | 0       | 0           | 0            | Student's | admission  | deposit i | s already | paid or waived |
| 20 | 30022057 | 42317447        | Exempt Deposit | 0               | 0       | 0           | 0            | Student's | admission  | deposit i | s already | paid or waived |
| 21 | 30022355 | 42317997        | Exempt Deposit | 0               | 500     | 0           | 500          | Student's | admission  | deposit i | s already | paid or waived |
| 22 | 30022901 | 42318813        | Exempt Deposit | 0               | 0       | 0           | 0            | Student's | admission  | deposit i | s already | paid or waived |
| 23 | 30023147 | 42347416        | Exempt Deposit | 0               | 0       | 0           | 0            | Student's | admission  | deposit i | s already | paid or waived |

For the corresponding online learning, consult the Student and Enrolment Services, Student Administration (PeopleSoft Campus Solutions) training website. **End of Procedure.**